Hands On

# **Data Editing and Analysis**

# Training Course on 'Marine GIS for Operational Oceanography'

January 18-22, 2016

P Sai Bharadwaj saibhardwaj.p@incois.gov.in

International Training Centre for operational Oceanography(ITCOocean),

INCOIS, Hyderabad, India

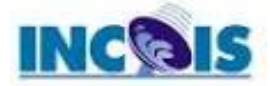

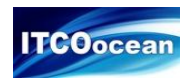

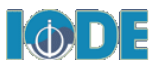

# Overview

Identifying amenities and buildings around our places of interest

- Clip
- Merge
- Buffer
- Location query
- Point density map
- Tools required
  - ArcMap (Spatial analyst)

Data credits: Metro extracts - http://metro.teczno.com/#chennai

#### Task 1 – Merging

Goal: To merge multiple shapefiles into a single shapefile

- Open new ArcMap document and navigate to the data folder
- Add hospitals, Fire\_stations, Fuel\_stations, Schools and townhall to the table of contents to merge these layers

# ArcTool Box $\rightarrow$ Data Management Tools $\rightarrow$ General $\rightarrow$ Merge

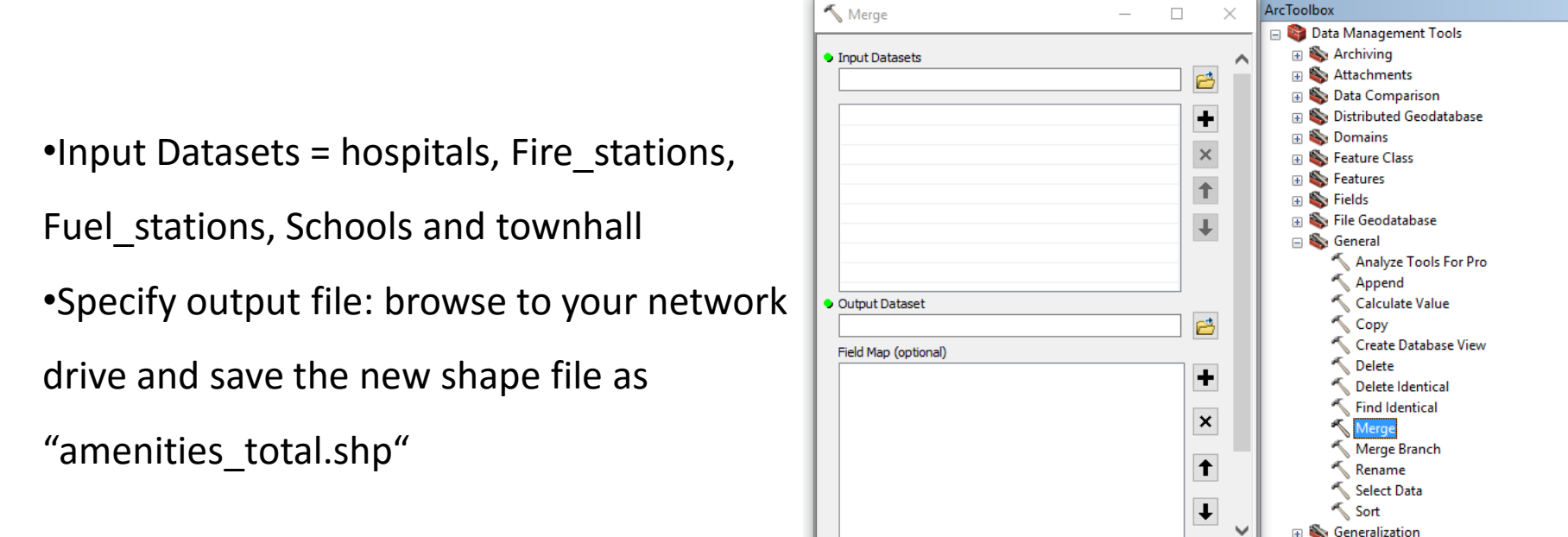

OK

Cancel

Environments..

Geodatabase Administration
Geometric Network

Ŧ

🗄 🍆 Graph

Show Help >>

**μ**×

Catalog I Search

#### Task 2 – Clipping

Goal: To use "admin.shp" file to cut out a subset of the road.shp, and create a new shapefile

 add road.shp and admin.shp to the TOC; Using the symbol / properties editor, make the clipbox.shp a clear and open polygon with no fill color.

🔨 Clip

 Use the "admin.shp" to create a subset of amenities.shp and save them to a new shapefile

#### ArcTool Box $\rightarrow$ Analysis Tools $\rightarrow$ Extract $\rightarrow$ Clip

Input Features = amenities\_total.shp

Clip Feature = admin.shp

Output Feature class = browse to your network

drive and save the new shape file as

amenities.shp"

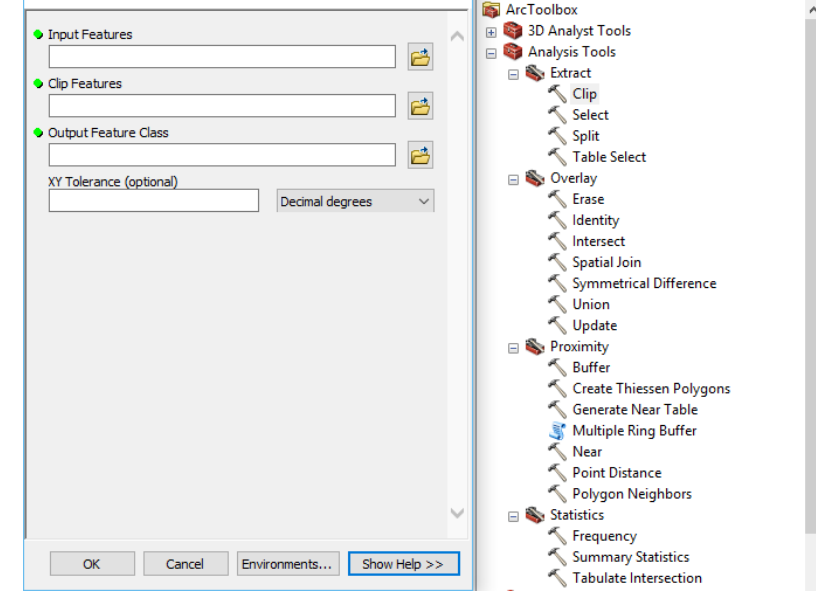

- 0

X

ArcToolbox

Now perform the same above task for buildings\_total.shp and name it as and buildings.shp respectively

Task 3 – Buffer

Goal 1 : To generate a two kilometre buffer for "poi.shp" and locate the buildings and amenities in that region

Add "poi.shp" to the view and goto ArcTool Box  $\rightarrow$  Analysis Tools  $\rightarrow$  Proximity  $\rightarrow$  Buffer

- □ select input features = poi.shp
- Output Feature class = buffer.shp
- □ Linear Unit = Specify distance (2000)

| Suffer                       |           |                            | ×      | ArcToolbox                          | Ψ× | ſ |
|------------------------------|-----------|----------------------------|--------|-------------------------------------|----|---|
|                              |           |                            |        | 📷 ArcToolbox                        |    |   |
| Input Features               | ~         | Buffer                     | ~      | 🗄 🚳 3D Analyst Tools                |    |   |
|                              | ם 🔁 ר     |                            |        | 🖃 🚳 Analysis Tools                  |    | Į |
|                              |           | Creates buffer polygons    |        | 🕀 🏷 Extract                         |    |   |
| Output Feature Class         |           | around input features to a |        | 🗄 🗞 Overlay                         |    |   |
|                              |           | specified distance.        |        | 🖃 🗞 Proximity                       |    |   |
| Distance [value or field]    |           |                            |        | Suffer                              |    | ľ |
| Linear unit                  |           |                            |        | 🔨 Create Thiessen Polygons          |    |   |
| Meters                       | ~         | INPUT                      |        | 🔨 Generate Near Table               |    |   |
| ◯ Field                      |           |                            |        | 📑 Multiple Ring Buffer              |    |   |
|                              | ~         |                            |        | 🔨 Near                              |    |   |
| Side Type (optional)         |           |                            |        | 🔨 Point Distance                    |    |   |
| FULL                         | ~         | •                          |        | 🔨 Polygon Neighbors                 |    |   |
| End Type (ontional)          |           | OUTPUT                     |        | 🕀 🍆 Statistics                      |    |   |
| ROUND                        | ~         | DISSOLVE TYPE:             |        | 🗉 🚳 Cartography Tools               |    |   |
| Method (optional)            |           | NONE                       |        | 🗉 🕞 Conversion Tools                |    |   |
| PLANAR                       | ~         |                            |        | 🗉 🚳 Data Interoperability Tools     |    |   |
| Dissolve Type (ontional)     |           |                            |        | 🗉 🚳 Data Management Tools           |    |   |
| NONE                         | ~         |                            |        | 🗉 🚳 Editing Tools                   |    |   |
| Discolve Field(s) (optional) |           |                            |        | 🕢 🗃 🖓 Geocoding Tools               |    |   |
|                              |           |                            |        | 🗉 🌍 Geostatistical Analyst Tools    |    |   |
|                              |           |                            |        | 🗉 🌍 Linear Referencing Tools        |    |   |
|                              |           | OUTPUT                     |        | 🗉 🌍 Multidimension Tools            |    |   |
|                              |           | DISSOLVE TYPE:             |        | 🕢 🚳 Network Analyst Tools           |    |   |
|                              |           | ALL                        | $\sim$ | 🕀 🚳 Parcel Fabric Tools             |    |   |
|                              |           |                            |        | 🗉 🌍 Schematics Tools                |    |   |
| OK Canal Environments        | Uide Uele | Teel Hele                  |        | 🕢 🚳 Server Tools                    |    |   |
| UK Caricei Environments <<   | niue nelp | roor neip                  |        | 🕢 🗑 Space Time Pattern Mining Tools |    |   |
|                              |           |                            | -      | 📼 📾 Spatial Analyst Tools           |    |   |

Goal 2 : To select features in the amenities.shp and buildings.shp which are with in the two

kilometres of poi.shp and export them as new shapefiles

| Explore different spatial selections methods                                                                                                    | Select By Location X                                                                                                    |
|----------------------------------------------------------------------------------------------------|----------------------------------------------------------------------------------------------------|
| VInitied - ArcMap     File Edit View Bookmarks Insert Selection Geoprocessing Customize Windows Help     Image: Image: | Select features from one or more target layers based on their location in relation to the features in the source layer.         Selection method:         select features from         Target layer(s):         □ poi         ☑ amenities         ☑ buildings         □ admin |
|                                                                                                    | Source layer:                                                                                                    |

Task 3 – Creation of point density map (kernel density map)

#### Arc toolbox $\rightarrow$ Spatial Analyst Tools $\rightarrow$ Density $\rightarrow$ Point Density

Input Point Feature = amenities.shp

Output folder = choose the location and name with an extension (.img or .tif)

| 🔇 Untitled - ArcMap                   |                                                                 |   |
|---------------------------------------|-----------------------------------------------------------------|---|
| File Edit View Bookmarks Insert Selec | tion Geoprocessing Customize Windows Help                       |   |
| i 🗋 🚰 🖨 🖧 i % 🗃 🛍 🗙 i 🄊 (~ i 🔶        | 🗸   1:391,423 💦 🖌   🖼 🌗 🕞 🚳 🖸   加 🖕                             |   |
| 💽 🔍 🖑 🎯   ३४ ३३   🗢 🔶   🕅 - 🖾         | n 1 1 1 1 1 1 1 1 1 1 1 1 1 1 1 1 1 1 1                         |   |
| Table Of Contents 7 ×                 | Point Density – 🗆 🗙 ArcToolbox                                  |   |
|                                       | Conversion Tools                                                | ^ |
| 🖃 🥌 Layers                            | Input point features 💦 🕢 🕞 🚳 Data Interoperability Tools        |   |
| amenities                             | amenities 🗾 🖻 🛛 🗷 😨 Data Management Tools                       |   |
|                                       | Population neid                                                 |   |
|                                       | NONE                                                            |   |
| □  buildings                          | Output raster                                                   |   |
|                                       | C: Users\SAI-PC\OneDrive\ITCOOcean Class\test\density_point.img |   |
| admin                                 | Output cell size (optional)                                     |   |
|                                       | 30 Parcel Fabric Tools                                          |   |
|                                       | rvergibiorhood (optional)                                       |   |
|                                       | Circle V 🛛 😧 🚳 Server Tools                                     |   |
|                                       | Neighborhood Settings                                           |   |
|                                       | 📄 🖓 Spatial Analyst Tools                                       |   |
|                                       | Radius: 553,919107                                              |   |
|                                       | 🖂 🖂 Density                                                     |   |
|                                       | Units: O Cell  Map Kernel Density                               |   |
|                                       | Line Density                                                    |   |
|                                       | Point Density                                                   |   |
|                                       |                                                                 |   |
|                                       |                                                                 |   |
|                                       | SOURCE KILOMETERS                                               |   |
|                                       | ₩ States                                                        |   |
|                                       | B S Interpolation                                               |   |
|                                       | E S Local                                                       |   |
|                                       | OK Cancel Environments Show Help >> 🗉 🗞 Map Algebra             |   |
|                                       | 🔲 🖉 🔊 Math                                                      | × |
|                                       |                                                                 |   |

Change the symbology and insert legend, north

arrow and export the map

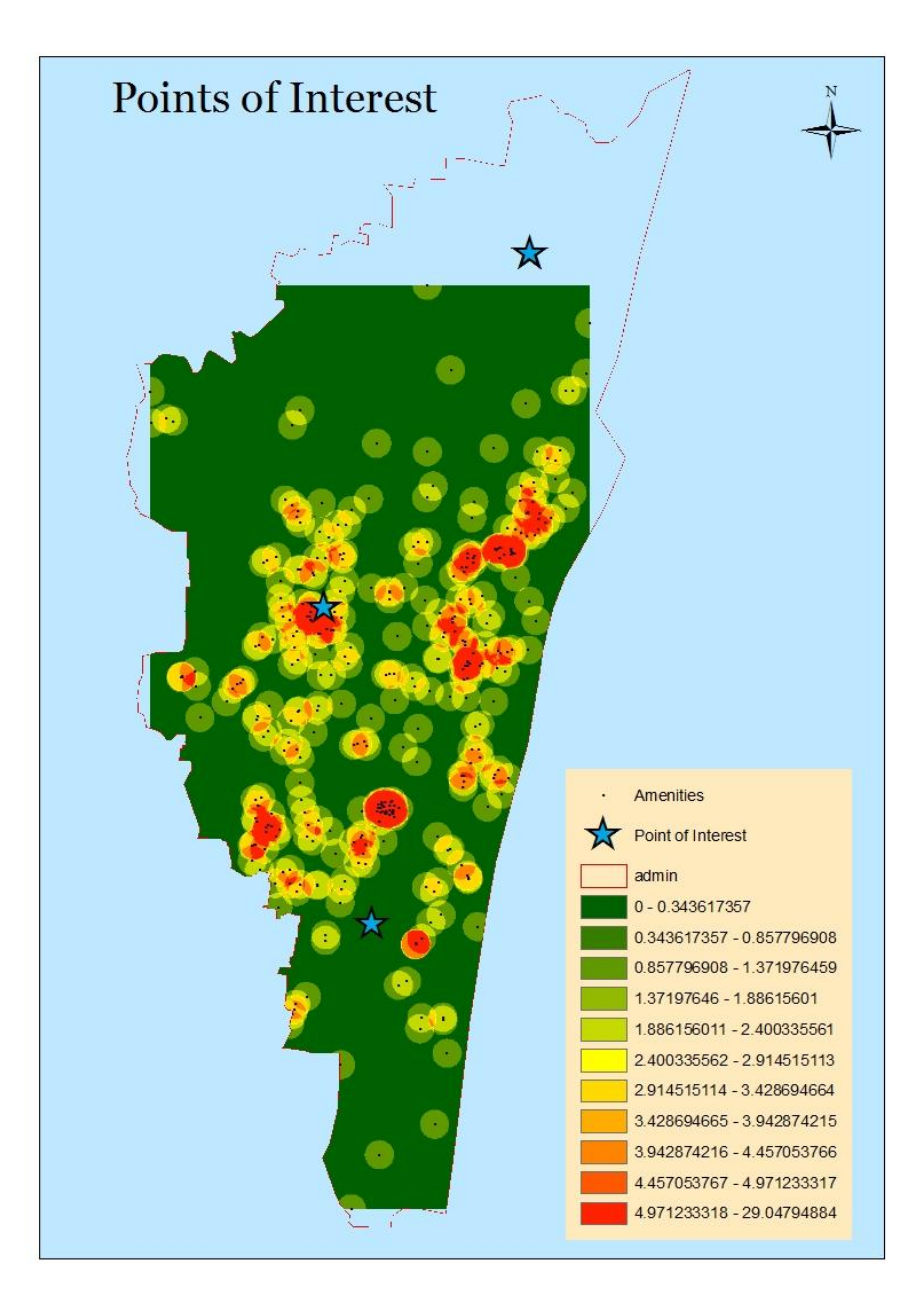

# Other Useful resources:

On spatial analyst: <u>http://desktop.arcgis.com/en/desktop/latest/guide-books/extensions/spatial-analyst/tutorial/about-the-spatial-analyst-tutorial.htm</u>

http://help.arcgis.com/en/arcgisdesktop/10.0/pdf/spatial-analyst-tutorial.pdf

http://pro.arcgis.com/en/pro-app/tool-reference/spatial-analyst/an-overview-of-thespatial-analyst-toolbox.htm

On QGIS: http://qgis.com/

http://www.qgistutorials.com/en/

On GIS:

http://www.gisblog.com/

http://hcl.harvard.edu/libraries/maps/gis/tutorials.html

http://gis.stackexchange.com/